## Calendario Laboral y ¿Cómo establecer y editar días laborales o festivos?

help.fracttal.com/hc/es-es/articles/24931374192397-Calendario-Laboral-y-Cómo-establecer-y-editar-díaslaborales-o-festivos

| E Configuración            |                                                                              | Versión an | terior 💿 🧰  | 🐨 💉  RC -  |
|----------------------------|------------------------------------------------------------------------------|------------|-------------|------------|
| Fracttal Demo              |                                                                              |            |             | Guardar    |
| Detailes                   | Días laborales<br>Lunes, Martes, Miércoles, Jueves, Viernes<br>Días festivos |            |             | •          |
| Cuentas de Usuarios        | Descripción                                                                  | Fecha<br>J | Día laboral | Recurrente |
| š≕ Módulos                 | FERIADO                                                                      | 2024-02-16 | No          |            |
| S Financiero               |                                                                              |            |             |            |
| Catálogos Auxiliares       |                                                                              |            |             |            |
| E Gestión Documental       |                                                                              |            |             |            |
| Log de Transacciones       |                                                                              |            |             |            |
| G Seguridad                |                                                                              |            |             |            |
| Portal de Invitados        |                                                                              |            |             |            |
| <ul> <li>Cuenta</li> </ul> |                                                                              |            |             |            |
|                            | Mostrando 1 de 1                                                             |            |             | +          |

En este submódulo se podrán establecer los días que son laborales en la empresa de manera que, si se tiene un mantenimiento calculado para un día no sea laboral, el sistema automáticamente se encargará de reprogramar dicha actividad para el próximo día que sea laboral.

## ¿Cómo establecer días laborales?

Para establecer los días laborales de tu base en Fracttal, solo se debe hacer clic en la categoría de "Días laborales". Una vez establecido que días serán laborales, se debe hacer clic en "Guardar".

| Partial Series   Datases   In standing   In standing <th>Configuración</th> <th></th> <th>Versión anterior</th> <th>• • • • • • • • • • • • • • • • • • •</th>                                                                                                    | Configuración                                                                                                    |                                                                                                    | Versión anterior      | • • • • • • • • • • • • • • • • • • • |
|----------------------------------------------------------------------------------------------------|----------------------------------------------------------------------------------------------------|----------------------------------------------------------------------------------------------------|-----------------------|---------------------------------------|
| Partial   Image: Control of Control   Image: Control of Control   Image: Control of Control   Image: Control of Control   Image: Control of Control   Image: Control of Control   Image: Control of Control   Image: Control of Control   Image: Control of Control   Image: Control   Image: Control <td>Fracttal Demo</td> <td></td> <td></td> <td>Guardar</td>                                                                                                    | Fracttal Demo                                                                                                    |                                                                                                    |                       | Guardar                               |
| Cuents   Mostando 1 de 1                                                                                                    | Detailes <ul> <li>General</li> <li>Cuentas de Usuarios</li> <li>Calendario Laboral</li> <li>Módulos</li> <li>Financiero</li> <li>Catálogos Auxiliares</li> <li>Gestión Documental</li> <li>Log de Transacciones</li> <li>Seguridad</li> <li>Conexiones API</li> <li>Portal de Invitados</li> </ul> | Dias laborales<br>Lunes, Martes, Miércoles, Jueves, Viernes<br>Dias festivos<br>Descripción<br>FERIADO                 | Fecha D<br>2024-02-16 | ta laboral Recurrente<br>No           |
| Detales   Image: Celeral   Image: Celeral de Usuarios   Image: Celeral de Usuarios <t< td=""><td><ul> <li>Cuenta</li> <li>Configuración</li> <li>Fracttal Demo</li> </ul></td><td>Mostrando 1 de 1</td><td>Versión anterior</td><td>+</td></t<> | <ul> <li>Cuenta</li> <li>Configuración</li> <li>Fracttal Demo</li> </ul>                                                                                                    | Mostrando 1 de 1                                                                                                    | Versión anterior      | +                                     |
| Image: Cuentas de Usuarios   Cuentas de Usuarios   Cuentas de Usuarios   Calendario Laboral   Image: Cuentas de Usuarios   Image: Calendario Laboral   Image: Calendario Laboral <td>Detailes</td> <td>Dias laborales</td> <td></td> <td></td>                                                                                                  | Detailes                                                                                                    | Dias laborales                                                                                                    |                       |                                       |
| Conexiones API Portal de Invitados Quenta                                                                                                    | General   Cuentas de Usuarios   Calendario Laboral   Módulos   Financiero   Catálogos Auxiliares   Gestión Documental   Ecog de Transacciones   Gosuridad   Conexiones API   Portal de Invitados   Cuenta                                                                                          | Lunes, Martes, Miércoles, Jueves, Viernes     Dí   C   Lunes   Martes   Miércoles   Jueves   Jueves   Sábado   Domingo |                       |                                       |

## ¿Cómo agregar días festivos?

Para agregar días festivos, simplemente se debe hacer clic en el botón de agregar que encontrarás en la parte inferior derecha de la pantalla.

| E Configuración                                              |                  | Versión ante | erior 💿 🤠   | 🛨 🚿 RC - |
|--------------------------------------------------------------|------------------|--------------|-------------|----------|
| Fracttal Demo                                                |                  |              |             | Guardar  |
| Detailes                                                     | Dias laborales   |              |             | •        |
| Cuentas de Usuarios                                          | Días festivos    | Fecha        | Día laboral | S =      |
| ξΞ Módulos                                                   | FERIADO          | 2024-02-16   | No          |          |
| <ul> <li>Financiero</li> <li>Catálogos Auxiliares</li> </ul> |                  |              |             |          |
| Gestión Documental     Log de Transacciones                  |                  |              |             |          |
| G Seguridad                                                  |                  |              |             |          |
| Conexiones API                                               |                  |              |             |          |
| (2) Cuenta                                                   |                  |              |             |          |
|                                                              | Mostrando 1 de 1 |              |             | -        |

Al hacer clic se abrirá una nueva ventana que permitirá colocar la descripción y fecha del feriado que se desea agregar, al igual que se podrá indicar si dicho día festivo es laboral y/o recurrente. Una vez agregada la información del festivo, se debe hacer clic en el botón de "Guardar" para terminar el registro del festivo en tu base.

| Configuración                                                                                                    |                                                                                                    | ← ✓                                                                     |
|----------------------------------------------------------------------------------------------------|----------------------------------------------------------------------------------------------------|-------------------------------------------------------------------------|
| Fracttal Demo                                                                                                    |                                                                                                    | Fecha 2024-03-07                                                        |
| Detailes   General  Cuentas de Usuarios  Calendario Laboral   Módulos  Financiero                                                                                                    | Dias laborales<br>Lunes, Martes, Miércoles, Jueves, Viernes<br>Días festivos<br>Descripción Fe<br>FERIADO 24 | Descripción Descripción no puede estar en blanco Día laboral Recurrente |
| <ul> <li>Catálogos Auxiliares</li> <li>Gestión Documental</li> <li>Log de Transacciones</li> <li>Seguridad</li> <li>Conexiones API</li> <li>Portal de Invitados</li> <li>Cuenta</li> </ul> |                                                                                                    |                                                                         |
|                                                                                                    | Mostrando 1 de 1                                                                                             |                                                                         |

Donde los campos a completar son los siguientes:

- Descripción: Nombre del día festivo
- Fecha: Fecha del día
- Día laboral: Especificar si este día es laborable o no.
- **Recurrente:** Determinar si el día festivo aplica recurrentemente. Es decir, si dicho día es aplicable en los próximos años. (Ejemplo: La Navidad que se celebra el mismo día, sea cual sea el año en curso)

## ¿Cómo editar días feriados?

Para editar un día feriado ya existente, solo se debe seleccionar el día a modificar y luego el sistema mostrara tanto la opción de modificar, como la de eliminar el feriado. Una vez se haya realizado la modificación solo se debe darle clic al botón de "Guardar" para que la modificación se realice.

| Configuración                                            |                                                             | Versión ar | nterior 💿 🧰 🕇 | <b>RC</b> ~ |
|----------------------------------------------------------|-------------------------------------------------------------|------------|---------------|-------------|
| Fracttal Demo                                            |                                                             |            |               | Guardar     |
| (i) Información<br>Tiene cambios pendientes por guardar! | Dias laborales<br>Lunes, Martes, Miércoles, Jueves, Viernes |            |               | •           |
| Detalles                                                 | < (1) Seleccionado                                          |            |               | 0 Ē         |
| 🞧 General                                                | Descripción                                                 | Fecha      | Día laboral   | Recurrente  |
| Cuentas de Usuarios                                      | FERIADO                                                     | 2024-02-16 | No            |             |
| Calendario Laboral                                       |                                                             |            |               |             |
| 🚝 Módulos                                                |                                                             |            |               |             |
| (8) Financiero                                           |                                                             |            |               |             |
| Catálogos Auxiliares                                     |                                                             |            |               |             |
| Gestión Documental                                       |                                                             |            |               |             |
| El Log de Transacciones                                  |                                                             |            |               |             |
| C Seguridad                                              |                                                             |            |               |             |
| Conexiones API                                           |                                                             |            |               |             |
| Portal de Invitados                                      |                                                             |            |               |             |
| Q Cuenta                                                 | Mostrando 1 de 1                                            |            |               |             |

**Importante:** Al *modificar o editar* el "Calendario Laboral" o la "Zona horaria UTC" desde el módulo de configuración, todas las fechas que hayan sido reprogramadas para las tareas pendientes serán restablecidas por el sistema. Por defecto, quedarán con la fecha calculada que tenían originalmente cada tarea pendiente.

| Busca en el mapa Q Gotto de FL<br>México<br>Cuba<br>Guatemala<br>Nicaragua                            | Puerto Rico<br>taribe<br>Venezuela |
|----------------------------------------------------------------------------------------------------|------------------------------------|
| Confirmar<br>Al modificar la zona horaria se recalcularán las tareas pendientes, ¿Desea<br>continuar? | AM<br>RO<br>RO<br>M                |
| No Si                                                                                                 | Bolivia                            |
| r Goôgle                                                                                              | Chile Mapa                         |